## Rel ga d i re dejo k´ la git´ Online hotete T ikit N´am Reak´ Na~wa~ Nia m

Ban gladiso\_mre laha khonge Rel ga d i re dejo k´ la git´ Online hotete t ikit a khrin ok´ kana. Diso m hor ko a d i algate railway se\_ re\_l ga d i reak´ website khon t ikit ko tuma ljon dar eak´a. Ente 26 March khonge nawa nia mte t ikit a khrin´ ehop´ena. E-T ikit system re nawa bhan´jte t ikit kirin´ la git´ railway website re mit´ dhao n´utum ol car hao (registration) lekhange hoyok´a honan`.

Registration reak Nia m-

- Pa\_hilre ban`gladiso\_m railway website
  (www.eticket.railway.gov.bd) re bo\_lo\_k´ hoyok´a.
- Bo\_lo\_ tayom website ( Regstration) tab re click hoyok'a. Nonkate mit't en page hijuk'a. Noa page re nijak' (Personal Information) jor ha menak' or ak'ko purun hoyok'a. Ina kate mobile no mbo r re mit't en OTP hijuk'a. End ekhan ina purunkate (Verify) bo tamre click lagaok'a.
- Jo\_to\_wak' niphut te hoe pura ulen khange registration so\_pho\_l (Succesful) hoyok'a ar Bangladesh railway n'utumte nawa page hijuk'a. Ar end ekhan nond ege User Auto Log in nok'a.

T\_ikit\_ kirin' reak' bhan'jtet'-

- Pa\_hilre ban'gladiso\_m railway website
  (www.eticket.railway.gov.bd) re bo\_lo\_k´ hoyok´a.
- Auto jhic´ (Log In) ban` hoelen khan panel re E-mail address ar Password purun mar an`kate Log In bo tamre click lagaok´a.
- Log In tayom okat ak´ page hijuk´ onare dar an (journey) reak´ ta rik´, pa hil st eson, muca t´ metak´me oka st eson rem phed o k´, purukkate Find Ticket bo tamre click hoyok´a. Tayomak´ page re te l ga d i reak´ n´utum, dur up´ak´ jaega menak´a se ban`a, ar ga d i tin jokhen calaok´a ona do e uduga.
- Ado\_ onka leka view seats (dur up ´ak´ n´eljon me) bo tamre

click kate kusi-sanaleka dur up´ak´ seat bachaojon` (Select) kate Continue Purchase click hoyok´a.

- VISA card, MASTER card se Bkash payment tayom E-Ticket Auto Download hoyok'a. Ona sa o sao te ja tri ak E-mail re tikit reak copy calak'a.
- E-mail inbox khonak' t\_ikit\_ print kate photo ID selet' Ticket Print Information te jonor\_ao akan source st\_eson khonak'ge jatra metak'me calak' lahare chapao akan t\_ikit\_ tuma\_l hoyok'a.